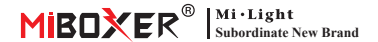

# Smart Plug (WiFi)

#### Tartalom

| <u>Funkció</u> 2                                  |
|---------------------------------------------------|
| Alkalmazásvezérlési utasítás 3-7                  |
| Töltse le alkalmazást                             |
| Hálózat párosítása 4                              |
| <u>Bekapcsolás állapota</u> 5                     |
| Túlterhelés a védelem és a gyermekzár beállításai |
| Időzítő funkció ·····.7                           |
| Alexa hangvezérlés                                |
| Google Home hangvezérlés9                         |
| Figyelem                                          |

### 1. Funkció

A termék az Advanced WiFi + Bluetooth átviteli technológiát alkalmazza, alacsony teljesítményű és erős zavargási képességgel. És a "Tuya Smart" vagy a "Smart Life" alkalmazással bármikor távolról vezérelheti az elektromos berendezéseket, és támogathatja a harmadik fél hangvezérlését. A megjelenés kicsi és finom, saját kapcsolóval, dugóval és lejátszással.

Ezenkívül a terméknek intelligens teljesítmény-statisztikai funkciója is van az energiafogyasztás valós időben történő figyelemmel kísérésére. Függetelnöl attól, hogy ez egy hagyományos elektromos készülék, például ventilátor, párásító vagy elektromos kandalló, felismerheti az intelligens kapcsolót és az időzítés ellenőrzését, könnyen kezelheti a háztartások energiafogyasztását, és az életét kényelmesebbé és okosabbá teszil

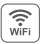

A WiFi vezeték nélküli vezérlés támogatja a nagy hatótávolságú vezérlést

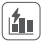

Villamosenergia-számító függvény könnyen észlelheti az otthoni elektromosságot

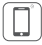

Okostelefonos app vezérlés

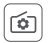

Támogatja a bekapcsolási állapotot beállítás

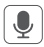

Harmadik fél támogatása hangvezérlés

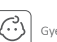

Gyerekzár

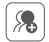

Csoportos irányítás

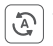

Tap-to-Run és automatizálás

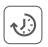

Időzítés beállítása visszaszámlálás be/ki

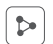

Eszközmegosztás

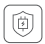

Támogatja a túltöltés elleni védelmet Kapcsolja ki a tápellátást, ha a teljesítmény 40 percre kevesebb, mint 3 W

### 2. Alkalmazásvezérlési utasítás

#### 2.1. Töltse le és telepítse a alkalmazást

Keressen a "**Tuya Smart"** vagy a "**Smart Life**"-et az App Store -ban; Az alkalmazás letöltéséhez és telepítéséhez beolvashatja az alábbi QR-kódot is.

Kérjük, nyissa meg az alkalmazást kattintson a " **Register** " gombra a fiók létrehozásához, miközben először használja, jelentkezzen be közvetlenül, ha már volt fiókja.

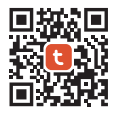

"Tuya smart" app

or

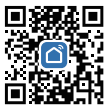

"Smart life" app

#### 2.2. Hálózat párosítása (az 5G útválasztó használhatatlan)

- 1). Csatlakoztassa a terméket a konnektorhoz, és kapcsolja be.
- Győződjön meg arról, hogy a jelzőfény gyorsan villog (2 villanás másodpercenként). Ha a jelzőfény nem villog gyorsan, nyomja meg és tartsa lenyomva a " <sup>()</sup> gombot 5 másodpercig.
- 3). Kapcsolja össze a telefont 2.4G wifi hálózattal.
- Írja be az APP alkalmazást, kattintson a " + "---- Kattintson az "Add Device" gombra.
- Kattintson az "Electrical" elemre, keresse meg a "Plug (BLE+Wi-Fi)" lehetőséget.
- 6). Fejezd be a párosítást.

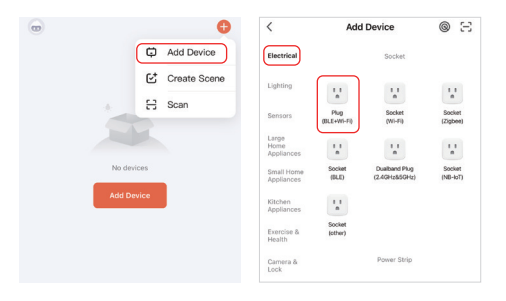

#### 2.3. Bekapcsolási állapot

Kattintson egy eszközre vagy csoportra — Kattintson a "setting" elemre — Kattintson a "Relay Status" (Relé állapota) lehetőségre, és válassza ki az állapotot.

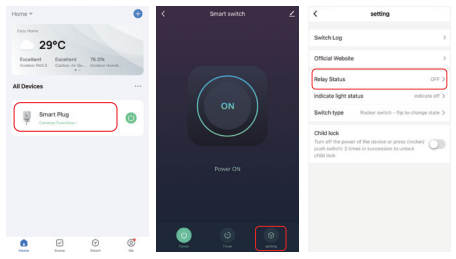

#### Bekapcsolási állapot

KI: Az eszköz leállítása bármilyen állapotban, ha az áramforrás ki van kapcsolva.

Tovább: Az eszköz bármilyen állapotban bekapcsol, ha az áramforrás be van kapcsolva.

Emlékezzen az utolsó állapotra: A kikapcsolás előtt jegyezze meg az állapotot.

Pl.: Az eszköz működik és áramkimaradás történt, az eszköz be van kapcsolva, miközben az áramforrás helyreállt.

#### 2.4. Túltöltés elleni védelem és gyerekzár beállítások

Kattintson a beállítani kívánt eszközre- kattintson a "setting" gombra.

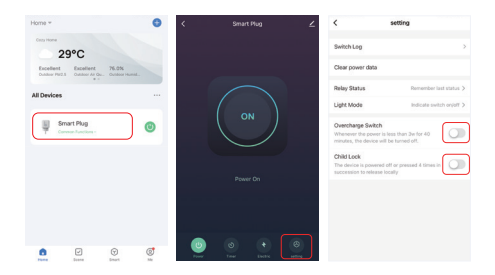

#### Kapcsolja be a túltöltés elleni védelmet:

Ha azt észleli, hogy a teljesítmény 40 percen keresztül kevesebb, mint 3 W, automatikusan kikapcsolja a tápfeszültséget, hogy megvédje a töltőkészüléket és megakadályozza a túltöltést.

#### Gyerekzár:

Bekapcsolás után a " gomb érvénytelenné válik, és az APP vezérlésére ez nincs hatással.

A gyerekzár helyi kioldásának módja: húzza ki a készülék tápellátását, majd csatlakoztassa a tápegységet, vagy nyomja meg négyszer a " $\bigcup$ " gombot a csatlakoztatáshoz.

#### 2.5. Időzítő beállítása

Kattintson egyetlen eszközre vagy csoportra——Kattintson az "Timer" elemre — válassza ki az időzítő típusait.

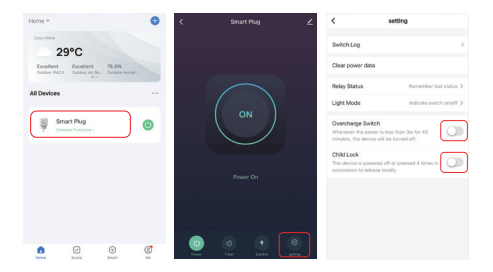

#### Figyelem:

- 1. Az időzítő maximális mennyisége 30 db.
- 2. A "Countdown""Circulate" "Random" leáll, ha áramkimaradás történik (az APP vagy a távirányító vagy a billenőkapcsoló segítségével kapcsolja be vagy ki) az aktuális időszakban, az időzítő funkció visszaáll a következő időszakban.

### 3. Alexa hangvezérlési

Kérjük, adja hozzá az eszközt a Tuya Smart Apphoz (a részletekért tekintse meg a 3. oldalt), és hajtsa végre a következő műveleteket:

- 1). Nyissa meg az Alexa alkalmazást
- Kattintson a "More" gombra a jobb alsó sarokban
- Kattintson a "Skills & Games" elemre

- Kattintson az "Q" gombra a jobb felső sarokban
- 5). Írja be az "Smart life" és keresés
- 6). Kattintson az "Smart Life" készségre, kövesse az utasításokat a konfiguráció
  - befejezéséhez és a hangvezérlés elindításához

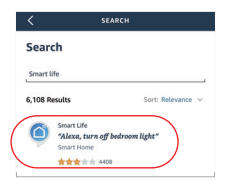

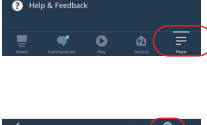

Categories

Your Skills

Discover

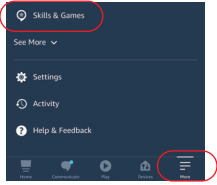

### 4. Google Home hangvezérlési

Kérjük, adja hozzá az eszközt a Tuya Smart Apphoz (a részletekért tekintse meg a 3. oldalt), és hajtsa végre a következő műveleteket;

- Nyissa meg a Google Home alkalmazást
- Kattintson a "+" jelre a bal felső sarokban

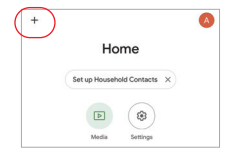

Add and manage

×

Add to home

Set up device

- Kattintson az "Set up device" elemre
- Kattintson a "Works with Google" lehetőségre
- Kattintson az "Q" gombra a jobb felső sarokban
- 6). Írja be az "Smart life" és keresés
- Kattintson az "Smart Life" készségre, kövesse az utasításokat a konfiguráció befejezéséhez és a hangvezérlés elindításához

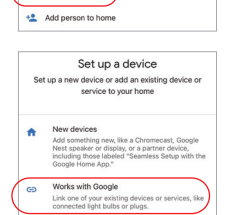

| ×   | Smart life |           | ٩ |
|-----|------------|-----------|---|
| Add | new        |           |   |
|     | Smart Life | $\supset$ |   |

## 5. Figyelem

- 1. Assicurarsi che la tensione di ingresso sia uguale ai requisiti dal dispositivo.
- La spina intelligente richiede una rete WiFi da 2,4 g per funzionare per funzionare. Se il router ha una rete 5G abilitata contemporaneamente, disattiva prima la rete 5G o modifica l'SSID per distinguere WiFi da 2,4 g o 5G.
- La potenza totale degli apparecchi connessi non può essere maggiore della potenza massima della spina intelligente.
- Non smontare il dispositivo se non sei esperto, altrimenti lo danneggerà.

Kínában készült

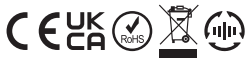

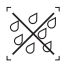

A fényerő-szabályozó nem használható nedves helyen